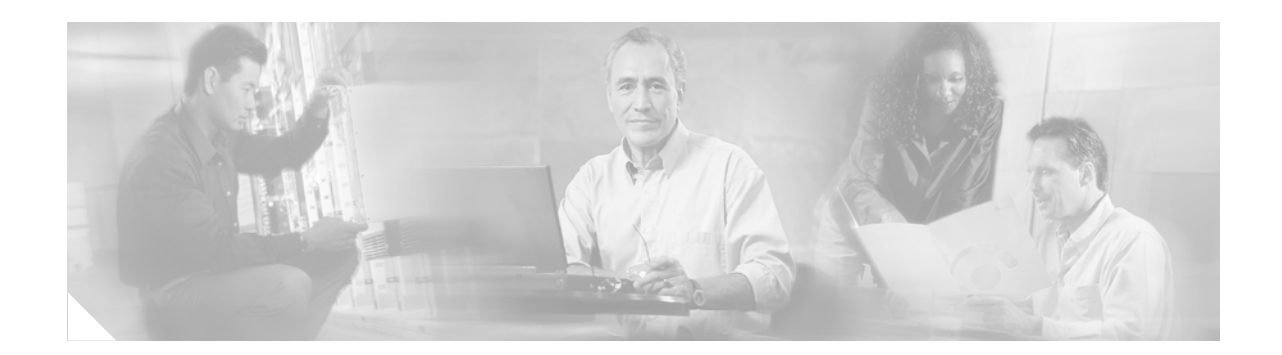

# Cisco NM-1A-0C3-POM Network Module

#### First Published: July 22, 2005 Last Updated: April 10, 2008

This document provides configuration tasks for the Cisco NM-1A-OC3-POM network module hardware feature supported on Cisco 3800 series integrated services routers.

The Cisco NM-1A-OC3-POM network module is a high performance single-width, single-port ATM network module, utilizing an optical carrier level 3 (OC-3) link. The ATM interface is a small form-factor pluggable (SFP) optical port. Fiber-optic cables to the network are attached to an SFP module that is inserted into the SFP port. The network module has 3 modes of operation. The mode of operation is determined by the SFP module that is used. The modes of operation and usable SFP modules are:

- Multimode (MM)
  - РОМ-ОСЗ-ММ
  - SFP-OC3-MM
- Single mode intermediate reach (SMIR)
  - POM-OC3-SMIR
  - SFP-OC3-IR1
- Single mode long reach (SMLR)
  - POM-OC3-SMLR
  - SFP-OC3-LR1

This hardware feature introduces one new IOS debug command.

## **Contents**

The following sections provide information about the Cisco ATM-OC3-POM modules.

- Prerequisites for ATM-OC3-POM Modules, page 2
- Restrictions for ATM-OC3-POM Modules, page 2
- Information About ATM-OC3-POM Modules, page 2

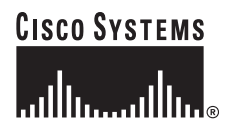

Corporate Headquarters: Cisco Systems, Inc., 170 West Tasman Drive, San Jose, CA 95134-1706 USA

- How to Configure ATM-OC3-POM Modules, page 5
- Configuration Example for ATM-OC3-POM Modules, page 15
- Additional References, page 21
- Command Reference, page 22
- Feature Information for ATM-OC3-POM Modules, page 29

# **Prerequisites for ATM-0C3-POM Modules**

The following are prerequisites to configuring Cisco ATM-OC3-POM modules:

• Use of the Cisco IOS Release, beginning with release 12.4(3) or later, for Cisco NM-1A-OC3-POM support. (Refer to the Cisco IOS documentation.)

## **Restrictions for ATM-0C3-POM Modules**

The following restrictions apply to the Cisco ATM-OC3-POM modules.

- The number of VCs supported is 1023.
- The following commands are not supported:
  - atm vcper vp
  - tx-ring-limit

# Information About ATM-0C3-POM Modules

To configure the Cisco ATM-OC3-POM modules, you should understand the following concepts:

- Virtual Circuits, page 3
- Permanent Virtual Circuits, page 3
- Switched Virtual Circuits, page 4
- Classes of Service and Transmit Priority on the ATM-OC3-POM Module, page 5

## **Virtual Circuits**

A virtual circuit (VC) is a point-to-point connection between remote hosts and routers. A VC is established for each ATM end node with which the router communicates. The characteristics of the VC are established when the VC is created and include the following:

- Class of service category:
  - Constant bit rate (CBR)
  - Variable bit rate non-real-time (VBR-nrt)
  - Variable bit rate real-time (VBR-rt)
  - Available bit rate (ABR)
  - Unspecified bit rate (UBR and UBR+)

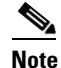

UBR+ is supported only on switched virtual circuits (SVCs).

- ATM adaptation layer 5 (AAL5)
- Encapsulation type:
  - Logical link control Subnetwork Address Protocol (AAL5SNAP)
  - Multiplexer (AAL5MUX)
  - Network Layer Protocol ID (AAL5NLPID)
  - Integrated Local Management Interface (ILMI)
  - Switched Multimegabit Data Service (SMDS)
  - ITU/Q.2931 Signaling ATM Adaptation Layer (QSAAL)
  - Cisco AUTO PPP over AAL5 (aal5autoppp)
  - Cisco PPP over AAL5 (aal5ciscoppp)

Each VC supports the following router functions:

- Multiprotocol
- Fast switching of IP packets
- Flow, and Cisco Express Forwarding (CEF) switching of IP packets
- · Pseudo broadcast support for multicast packets

By default, CEF switching is enabled on all OC-3 module interfaces. These switching features can be turned off with interface configuration commands. Flow must be explicitly enabled for each interface.

## **Permanent Virtual Circuits**

To use a permanent virtual circuit (PVC), configure the PVC in both the router and the ATM switch. PVCs remain active until the circuit is removed from either configuration. When a PVC is configured, all of the configuration options are passed on to the OC-3 module. You can write these PVCs into nonvolatile RAM (NVRAM); they are used when the system image is reloaded.

Some ATM switches might have point-to-multipoint PVCs that do the equivalent of broadcasting. If a point-to-multipoint PVC exists, it can be used as the sole broadcast PVC for all multicast requests.

I

Like Frame Relay, ATM supports two types of interface: point-to-point and multipoint. The one you choose determines whether you need to use the configuration commands that ensure IP to ATM mappings.

## **Switched Virtual Circuits**

ATM switched virtual circuits (SVCs) are created and released dynamically, providing user bandwidth on demand. This service requires a signaling protocol between the router and the switch.

The ATM signaling software provides a method of dynamically establishing, maintaining, and clearing ATM connections at the User-Network Interface (UNI). The ATM signaling software conforms to the ATM Forum UNI 4.1 specification.

In UNI mode, the user is the router, and the network is an ATM switch. This is an important distinction. The Cisco router does not perform ATM-level call routing. Instead, the ATM switch does the ATM call routing, and the router routes packets through the resulting circuit. The router is viewed as the user and the LAN interconnection device at the end of the circuit, and the ATM switch is viewed as the network.

Figure 1 on page 4 illustrates the router position in a basic ATM environment. The router is used primarily to interconnect LANs through an ATM network. Workstation C is connected directly to the destination ATM switch. You can connect not only routers to ATM switches, but also any network device with an ATM interface that conforms to the ATM Forum UNI specification.

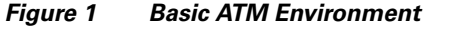

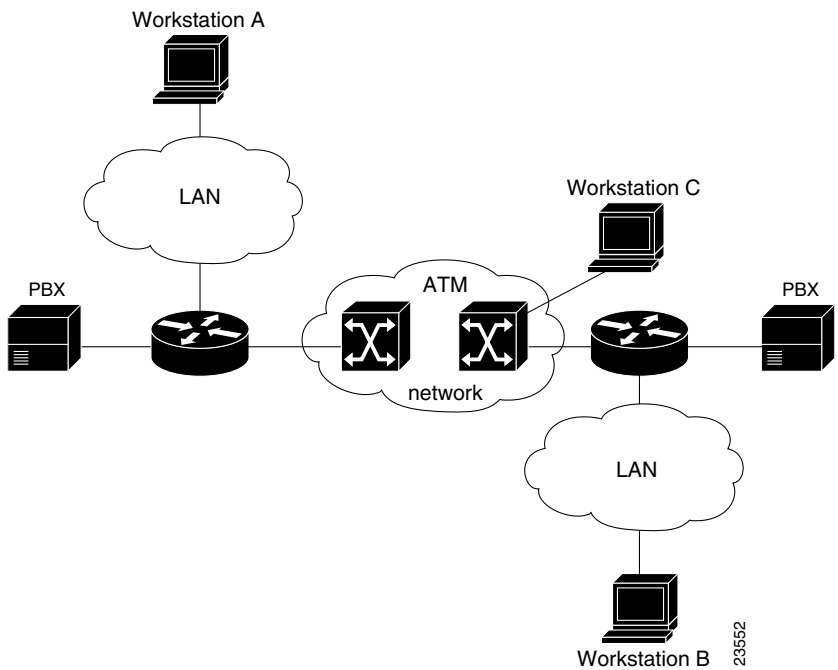

## **Classes of Service and Transmit Priority on the ATM-OC3-POM Module**

The transmit priority determines which queued cell is chosen to be transmitted out of an interface during a cell time slot and ensures that real-time ATM service classes, which typically offer more robust QoS and traffic guarantees, have a higher likelihood of access to the next cell time slot. Table 1 lists the ATM service classes and their default transmit priorities on the ATM-OC3-POM module.

 Table 1
 ATM Classes of Service and Default Transmit Priorities on the ATM-OC3-POM Module

| Service Category             | Transmit Priority |
|------------------------------|-------------------|
| CBR, OAM cells and signaling | 0                 |
| VBR-rt, VBR-nrt              | 1                 |
| ABR                          | 2                 |
| UBR, UBR+                    | 3                 |

# How to Configure ATM-0C3-POM Modules

See the following sections for configuration tasks for the Cisco ATM-OC3-POM modules.

- Configuring OC-3, page 5
- Configuring PVCs, page 6
- Configuring SVCs, page 9
- Customizing the ATM-OC3-POM Module, page 13
- Troubleshooting High Latency and Output Drop Rates in Low Bandwidth PVCs, page 14

## **Configuring OC-3**

To configure the ATM-OC3-POM module for OC-3 operation, perform the following tasks beginning in privileged EXEC mode.

## SUMMARY STEPS

- configure terminal
- 2. interface atm interface-id
- 3. sonet stm-1
- atm clock internal
- 5. no shutdown

## **DETAILED STEPS**

I

|        | Command                                                     | Purpose                                             |
|--------|-------------------------------------------------------------|-----------------------------------------------------|
| Step 1 | Router# configure terminal                                  | Enters global configuration mode from the terminal. |
| Step 2 | Router(config)# <b>interface atm</b><br><i>interface-id</i> | Specifies the ATM interface.                        |

|        | Command                                      | Purpose                                                                                                    |
|--------|----------------------------------------------|----------------------------------------------------------------------------------------------------|
| Step 3 | Router(config-if)# <b>sonet stm-1</b>        | Optional. Specifies SONET framing. Default framing is <b>STS-3C</b> .                                          |
| Step 4 | Router(config-if)# <b>atm clock</b> internal | Optional. Specifies ATM clock source. Default source is <b>line</b> .                                          |
| Step 5 | Router(config-if)# no shutdown               | Enables the ATM interface, thereby beginning the segmentation and reassembly (SAR) operation on the interface. |

## **Configuring PVCs**

To use a PVC, you must configure the PVC into both the router and the ATM switch. PVCs remain active until the circuit is removed from either configuration.

To configure a PVC, perform the tasks in the following sections.

- Creating a PVC, page 6
- Mapping a Protocol Address to a PVC, page 7
- Configuring the AAL and Encapsulation Type, page 7
- Configuring PVC Traffic Parameters, page 7
- Enabling Inverse ARP, page 8

## **Creating a PVC**

To create a PVC on the ATM interface and enter interface-ATM-VC configuration mode, use the following command beginning in interface configuration mode:

| Command                                                                        | Purpose                                                                                                    |
|--------------------------------------------------------------------------------|----------------------------------------------------------------------------------------------------|
| Router(config-if)# <b>pvc</b> [name] vpi/vci<br>[ <b>ilmi</b>   <b>qsaal</b> ] | Configures a new ATM PVC by assigning a name (optional) and VPI/VCI numbers. Enters interface-ATM-VC configuration mode. Optionally configures ILMI or QSAAL encapsulation. |

The range of values for vpi is 0-255. The range of values for vci is 1-65535.

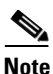

After configuring the parameters for an ATM PVC, you must exit interface-ATM-VC configuration mode in order to create the PVC and enable the settings.

Once you specify a name for a PVC, you can reenter the interface-ATM-VC configuration mode by simply entering **pvc** *name*.

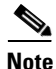

The **ilmi** keyword in the **pvc** command is used for setting up an ILMI PVC in an SVC environment. Refer to the section "Configuring Communication with the ILMI" later in this chapter for more information.

## Mapping a Protocol Address to a PVC

The ATM interface supports a static mapping scheme that identifies the network address of remote hosts or routers. This section describes how to map a PVC to an address, which is a required task for configuring a PVC.

To map a protocol address to a PVC, use the following command in interface-ATM-VC configuration mode:

| Command                                                                          | Purpose                           |
|----------------------------------------------------------------------------------|-----------------------------------|
| Router(config-if-atm-vc)# protocol protocol<br>protocol-address [[no] broadcast] | Maps a protocol address to a PVC. |

Note

If you enable or disable broadcasting directly on a PVC using the **protocol** command, this configuration will take precedence over any direct configuration using the **broadcast** command.

## **Configuring the AAL and Encapsulation Type**

To configure the ATM adaptation layer (AAL) and encapsulation type, use the following command beginning in interface-ATM-VC configuration mode:

| Command                                           | Purpose                                                           |
|---------------------------------------------------|-------------------------------------------------------------------|
| Router(config-if-atm-vc)# encapsulation aal5encap | Configures the ATM adaptation layer (AAL) and encapsulation type. |

For a list of AAL types and encapsulations supported for the *aal-encap* argument, refer to the **encapsulation aal5** command in the "ATM Commands" chapter of the *Cisco IOS Wide-Area Networking Command Reference*. The global default is AAL5 with SNAP encapsulation.

## **Configuring PVC Traffic Parameters**

The supported traffic parameters are part of the following service categories: Available Bit Rate (ABR), Unspecified Bit Rate (UBR), UBR+ (on SVCs only), Constant Bit Rate (CBR), non-realtime Variable Bit Rate (VBR-nrt), and realtime Variable Bit Rate (VBR-rt). Only one of these categories can be specified per PVC connection so if a new one is entered, it will replace the existing one.

To configure PVC traffic parameters, use one of the following commands beginning in interface-ATM-VC configuration mode:

| Command                                                                      | Purpose                                                  |
|------------------------------------------------------------------------------|----------------------------------------------------------|
| Router(config-if-atm-vc)# <b>abr</b> output-pcr<br>output-mcr                | Configures the Available Bit Rate (ABR).                 |
| Router(config-if-atm-vc)# <b>ubr</b> output-pcr                              | Configures the Unspecified Bit Rate (UBR).               |
| Router(config-if-atm-vc)# <b>ubr+</b> output-pcr<br>output-mcr               | Configures the UBR with a soft minimum guaranteed rate.  |
| Router(config-if-atm-vc)# <b>vbr-nrt</b><br>output-pcr output-scr output-mbs | Configures the non-realtime Variable Bit Rate (VBR-nrt). |

I

| Command                                                                 | Purpose                                             |
|-------------------------------------------------------------------------|-----------------------------------------------------|
| Router(config-if-atm-vc)# <b>vbr-rt</b><br>peak-rate average-rate burst | Configures the realtime Variable Bit Rate (VBR-rt). |
| Router(config-if-atm-vc)# <b>cbr</b> output-ccr                         | Configures the Constant Bit Rate (CBR).             |

The *-pcr* and *-mcr* arguments are the peak cell rate and minimum cell rate, respectively. The *-scr* and *-mbs* arguments are the sustainable cell rate and maximum burst size, respectively.

For ABR VCs, you can optionally configure the amount that the cell transmission rate increases or decreases in response to flow control information from the network or destination. To configure this option, use the following command in interface-ATM-VC configuration mode:

| Command                                                                                               | Purpose                                                                                                    |
|----------------------------------------------------------------------------------------------------|----------------------------------------------------------------------------------------------------|
| Router(config-if-atm-vc)# <b>atm abr rate-factor</b><br>[rate-increase-factor] [rate-decrease-factor] | Specifies the ABR rate factors. The default rate increase factor is 1/16. The default rate decrease factor is 1/16. |

## **Enabling Inverse ARP**

Inverse ARP is enabled by default when you create a PVC using the **pvc** command. Once configured, a protocol mapping between an ATM PVC and a network address is learned dynamically as a result of the exchange of ATM Inverse ARP packets.

Inverse ARP is supported on PVCs running IP or IPX and no static map is configured. If a static map is configured, Inverse ARP will be disabled.

To enable Inverse ARP on an ATM PVC, use the following commands beginning in global configuration mode:

### **SUMMARY STEPS**

- 1. interface atm interface-id[.subinterface-number {multipoint | point-to-point}]
- 2. pvc [name] vpi/vci
- 3. encapsulation aal5snap
- 4. inarp minutes

#### **DETAILED STEPS**

|        | Command                                                                                              | Purpose                                                                 |
|--------|----------------------------------------------------------------------------------------------------|-------------------------------------------------------------------------|
| Step 1 | Router(config)# interface atm<br>interface-id[.subinterface-number<br>{multipoint   point-to-point}] | Specifies the ATM interface.                                            |
| Step 2 | Router(config-if)# <b>pvc</b> [name] vpi/vci                                                         | Specifies an ATM PVC by name (optional) and VPI/VCI numbers.            |
| Step 3 | Router(config-if-atm-vc)# <b>encapsulation</b><br><b>aal5snap</b>                                    | Configures AAL5 LLC-SNAP encapsulation if it is not already configured. |
| Step 4 | Router(config-if-atm-vc)# <b>inarp</b> minutes                                                       | (Optional) Adjusts the Inverse ARP time period.                         |

Address mappings learned through Inverse ARP are aged out. However, mappings are refreshed periodically. This period is configurable using the **inarp** command, which has a default of 15 minutes.

You can also enable Inverse ARP using the **protocol** command. This is necessary only if you disabled Inverse ARP using the **no protocol** command. For more information about this command, refer to the "ATM Commands" chapter in the *Cisco IOS Wide-Area Networking Command Reference*.

## **Configuring SVCs**

To use SVCs, complete the tasks in the following sections:

- Configuring Communication with the ILMI, page 9
- Configuring the PVC That Performs SVC Call Setup, page 10
- Configuring the NSAP Address, page 11
- Creating an SVC, page 12

### Configuring Communication with the ILMI

In an SVC environment, you must configure a PVC for communication with ILMI so the router can receive SNMP traps and new network prefixes. The recommended *vpi* and *vci* values for the ILMI PVC are 0 and 16, respectively. To configure ILMI communication, use the following command in interface configuration mode:

| Command                                 | Purpose                                       |
|-----------------------------------------|-----------------------------------------------|
| Router(config-if)# pvc [name] 0/16 ilmi | Creates an ILMI PVC on an ATM main interface. |

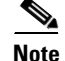

This ILMI PVC can be set up only on an ATM main interface, not on ATM subinterfaces.

Once you have configured an ILMI PVC, you can optionally enable the ILMI keepalive function by using the following command in interface configuration mode:

| Command                                                            | Purpose                                                           |
|--------------------------------------------------------------------|-------------------------------------------------------------------|
| Router(config-if)# <b>atm ilmi-keepalive</b><br>[ <i>seconds</i> ] | Enables ILMI keepalives and sets the interval between keepalives. |

No other configuration steps are required.

ILMI address registration for receipt of SNMP traps and new network prefixes is enabled by default. The ILMI keepalive function is disabled by default; when enabled, the default interval between keepalives is 3 seconds.

## **Configuring the PVC That Performs SVC Call Setup**

ATM uses out-of-band signalling. One dedicated PVC exists between the router and the ATM switch, over which all SVC call establishment and call termination requests flow. After the call is established, data transfer occurs over the SVC, from router to router. The signalling that accomplishes the call setup and teardown is called *Layer 3 signalling* or the *Q.2931 protocol*.

For out-of-band signalling, a signalling PVC must be configured before any SVCs can be set up. Figure 2 illustrates that a signalling PVC from the source router to the ATM switch is used to set up two SVCs. This is a fully meshed network; workstations A, B, and C all can communicate with each other.

Figure 2 One or More SVCs Require a Signalling PVC

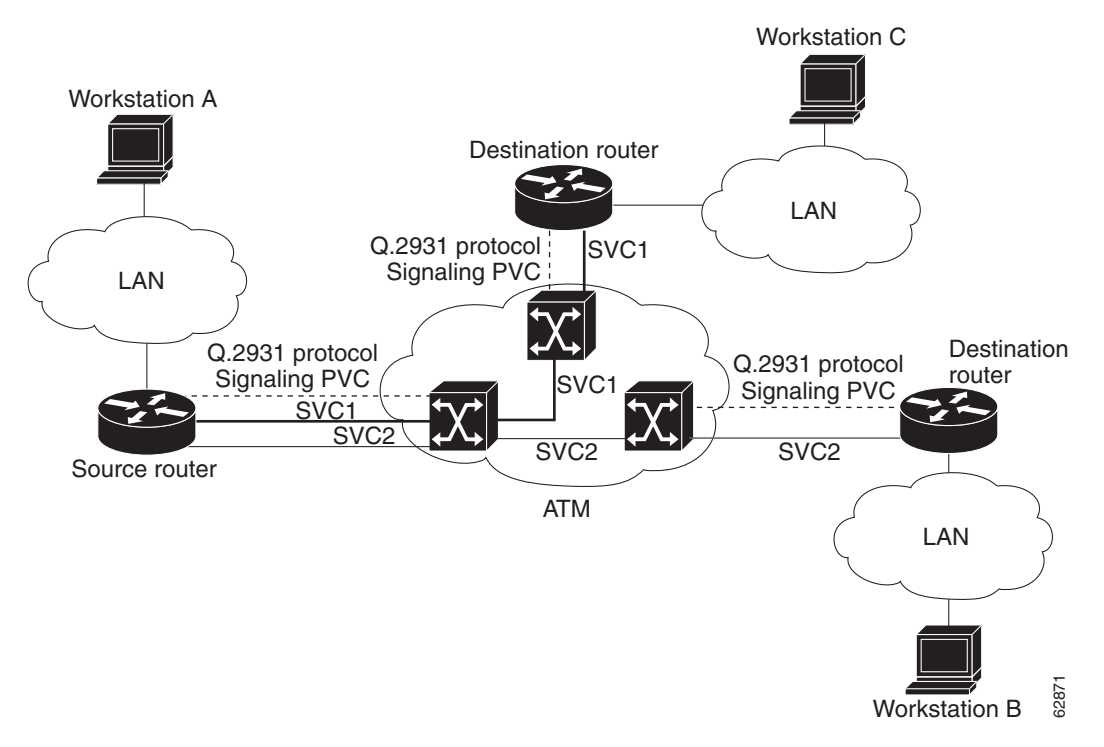

To configure the signalling PVC for all SVC connections, use the following command in interface configuration mode:

| Command                                                      | Purpose                                                                 |
|--------------------------------------------------------------|-------------------------------------------------------------------------|
| Router(config-if)# <b>pvc</b> [name]<br>vpi/vci <b>qsaal</b> | Configures the signalling PVC for an ATM main interface that uses SVCs. |

Note

This signaling PVC can be set up only on an ATM main interface, not on ATM subinterfaces.

The VPI and VCI values must be configured consistently with the local switch. The standard value for VPI and VCI are 0 and 5, respectively.

### **Configuring the NSAP Address**

Every ATM interface involved with signalling must be configured with a network service access point (NSAP) address. The NSAP address is the ATM address of the interface and must be unique across the network.

To configure an NSAP address, complete the tasks described in one of the following sections:

- Configuring the ESI and Selector Fields
- Configuring the Complete NSAP Address

#### **Configuring the ESI and Selector Fields**

If the switch is capable of delivering the NSAP address prefix to the router by using ILMI, and the router is configured with a PVC for communication with the switch via ILMI, you can configure the endstation ID (ESI) and selector fields using the **atm esi-address** command. The **atm esi-address** command allows you to configure the ATM address by entering the ESI (12 hexadecimal characters) and the selector byte (2 hexadecimal characters). The NSAP prefix (26 hexadecimal characters) is provided by the ATM switch.

To configure the router to get the NSAP prefix from the switch and use locally entered values for the remaining fields of the address, use the following commands beginning in interface configuration mode:

#### SUMMARY STEPS

- 1. pvc [name] 0/16 ilmi
- 2. exit
- 3. atm esi-address esi.selector

### **DETAILED STEPS**

|        | Command                                            | Purpose                                                                                          |
|--------|----------------------------------------------------|--------------------------------------------------------------------------------------------------|
| Step 1 | Router(config-if)# pvc [name]<br>0/16 ilmi         | Configures an ILMI PVC on an ATM main interface for communicating with the switch by using ILMI. |
| Step 2 | Router(config-if-atm-vc)# <b>exit</b>              | Returns to interface configuration mode.                                                         |
| Step 3 | Router(config-if)# atm<br>esi-address esi.selector | Enters the ESI and selector fields of the NSAP address.                                          |

The recommended vpi and vci values for the ILMI PVC are 0 and 16, respectively.

You can also specify a keepalive interval for the ILMI PVC. See the "Configuring Communication with the ILMI" section earlier in this chapter for more information.

#### **Configuring the Complete NSAP Address**

When you configure the ATM NSAP address manually, you must enter the entire address in hexadecimal format because each digit entered represents a hexadecimal digit. To represent the complete NSAP address, you must enter 40 hexadecimal digits in the following format:

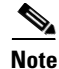

All ATM NSAP addresses may be entered in the dotted hexadecimal format shown, which conforms to the UNI specification. The dotted method provides some validation that the address is a legal value. If you know your address format is correct, the dots may be omitted.

Because the interface has no default NSAP address, you must configure the NSAP address for SVCs. To set the ATM interface source NSAP address, use the following command in interface configuration mode:

| Command                                                    | Purpose                                           |
|------------------------------------------------------------|---------------------------------------------------|
| Router(config-if)# <b>atm nsap-address</b><br>nsap-address | Configures the ATM NSAP address for an interface. |

The **atm nsap-address** and **atm esi-address** commands are mutually exclusive. Configuring the router with the **atm nsap-address** command negates the **atm esi-address** setting, and vice versa. For information about using the **atm esi-address** command, see the preceding section "Configuring the ESI and Selector Fields."

### Creating an SVC

To create an SVC, use the following commands beginning in interface configuration mode:

### SUMMARY STEPS

- 1. svc [name] nsap address
- 2. encapsulation aal5encap
- 3. protocol protocol protocol-address [[no] broadcast]

#### **DETAILED STEPS**

|        | Command                                                                          | Purpose                                                                     |
|--------|----------------------------------------------------------------------------------|-----------------------------------------------------------------------------|
| Step 1 | Router(config-if)# <b>svc</b> [name] <b>nsap</b> address                         | Creates an SVC and specifies the destination NSAP address.                  |
| Step 2 | <pre>Router(config-if-atm-vc)# encapsulation aal5encap</pre>                     | Optional. Configures the ATM adaptation layer (AAL) and encapsulation type. |
| Step 3 | Router(config-if-atm-vc)# protocol protocol<br>protocol-address [[no] broadcast] | Maps a protocol address to an SVC.                                          |

Once you specify a name for an SVC, you can reenter interface-ATM-VC configuration mode by simply entering the **svc** *name* command; you can remove an SVC configuration by entering the **no svc** *name* command.

For a list of AAL types and encapsulations supported for the *aal-encap* argument, refer to the **encapsulation aal5** command in the "ATM Commands" chapter of the *Cisco IOS Wide-Area Networking Command Reference*. The default is AAL5 with SNAP encapsulation.

## **Customizing the ATM-0C3-POM Module**

You can customize the ATM-OC3-POM module. The features you can customize have default values that will probably suit your environment and not need to be changed. However, you might need to enter configuration commands, depending on the requirements for your system configuration and the protocols you plan to route on the interface. Perform the tasks in the following sections if you need to customize the ATM-OC3-POM module:

- Setting the MTU Size
- Setting the Loopback Mode

## Setting the MTU Size

Each interface has a default maximum packet size or maximum transmission unit (MTU) size. For ATM interfaces, this number defaults to 4470 bytes. The maximum is 9188 bytes for the AIP and NPM, 17969 for the ATM port adapter, and 17998 for the ATM-CES port adapter. The MTU can be set on a per-sub-interface basis as long as the interface MTU is as large or larger than the largest subinterface MTU.

To set the maximum MTU size, use the following command in interface configuration mode:

| Command                             | Purpose                    |
|-------------------------------------|----------------------------|
| Router(config-if)# <b>mtu</b> bytes | Sets the maximum MTU size. |

## **Setting the Loopback Mode**

To loop all packets back to your ATM interface instead of to the network, use the following command in interface configuration mode:

| Command                      | Purpose             |
|------------------------------|---------------------|
| Router(config-if) # loopback | Sets loopback mode. |

To loop the incoming network packets back to the ATM network, use the following command in interface configuration mode:

| Command                           | Purpose                  |
|-----------------------------------|--------------------------|
| Router(config-if) # loopback line | Sets line loopback mode. |

I

## **Troubleshooting High Latency and Output Drop Rates in Low Bandwidth PVCs**

When the bandwidth of a PVC is 10 Mbps or less, there may be high latency of large packets going through the interface queue. Bursty packets in a low bandwidth PVC may also exhibit high latency. This problem may be corrected by adjusting the queue depth of the PVC queue within the SAR.

The SAR mechanism has a queue for each PVC. Each PVC queue has two thresholds associated with it called the high watermark and low watermark. These watermarks define the number of cells the queue can hold. The high and low watermark settings define the depth of the PVC interface queue.

The high watermark is a threshold that triggers a flow-off signal and the low watermark is a threshold that triggers a flow-on signal. The high watermark is the maximum number of cells that can be in the PVC queue for the SAR before a flow-off signal is sent to the host.

If packets are being queued at the host because the flow-off signal has been sent, when the number of cells in the PVC queue reaches the low watermark threshold a flow-on signal is sent to the host. The flow-on signal restarts the packet flow from this PVC to the SAR.

For example, after router startup the flow signal defaults to on. If the number of cells in the PVC queue for the SAR is 35, the high watermark is 50, and the low watermark is 10, packets of all classes flow from the PVC to the SAR. If the number of cells increases to 50, the high watermark triggers the flow-off signal, which stops packet flow for all packets. Packet flow is not restarted until the number of cells decreases to 10, when the low watermark triggers the flow-on signal.

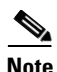

While the high watermark threshold and low watermark threshold are defined by the numbers of cells, the crossing of the high watermark is evaluated on a packet boundary. This means that only whole packets are placed in the PVC queue for the SAR.

If it is necessary to better control queuing latency or obtain better TCP performance for a PVC, modify the watermark values for it by using the **queue-depth** command. This command will set the high watermark and low watermark levels for the PVC queue.

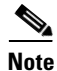

PVC bundles also support the **queue-depth** command.

To configure the queue depth of a PVC, enter the command sequence given below, beginning in the global configuration mode.

## Restrictions

Cisco recommends using default values of the watermarks whenever possible, keeping the use of the **queue-depth** command to an absolute minimum.

Cisco does not recommend altering the default watermark values when sending small time-sensitive high priority packets.

The **queue- depth** command is to be used only when the PVC has a bandwidth of 10 Mbps or less, for packets experiencing large delays, and in cases where LLQ is not used.

### SUMMARY STEPS

- 1. interface atm interface-id[.subinterface-number {multipoint | point-to-point}]
- 2. pvc vpi/vci
- 3. queue-depth hwm 1wm

### **DETAILED STEPS**

|        | Command                                                                                              | Purpose                                                              |
|--------|----------------------------------------------------------------------------------------------------|----------------------------------------------------------------------|
| Step 1 | Router(config)# interface atm<br>interface-id[.subinterface-number<br>{multipoint   point-to-point}] | Specifies the ATM interface.                                         |
| Step 2 | Router(config-if)# <b>pvc</b> vpi/vci                                                                | Specifies an ATM PVC by VPI/VCI numbers.                             |
| Step 3 | Router(config-if-atm-vc)# <b>queue-depth</b> hwm lwm                                                 | Defines the queue depth size by setting the high and low watermarks. |
|        |                                                                                                    | • <i>hwm</i> is the high watermark.                                  |
|        |                                                                                                    | • <i>lwm</i> is the low watermark.                                   |

If you decide to use the **queue-depth** command, Cisco recommends that the high watermark should not exceed 400. The low watermark must be less than the high watermark.

Use the no form of the queue-depth command to restore default values.

| Command                                             | Purpose                                                                |
|-----------------------------------------------------|------------------------------------------------------------------------|
| <pre>Router(config-if-atm-vc)# no queue-depth</pre> | Restores default values of watermarks to the SAR for the selected PVC. |
|                                                     | • The default value of <i>hwm</i> is 50.                               |
|                                                     | • The default value of <i>lwm</i> is 10.                               |

## Configuration Example for ATM-OC3-POM Modules

This section shows how to configure the ATM-OC3-POM module.

```
Router# configure terminal
Router(config)# interface ATM1/0
Router(config-if)# ip address 10.1.1.1 255.255.255.0
Router(config-if)# load-interval 30
Router(config-if-atm-vc)# atm pvp 10 10000
Router(config-if-atm-vc)# no atm ilmi-keepalive
Router(config-if-atm-vc)# pvc 1/1
Router(config-if-atm-vc)# pvc 1/1
Router(config-if-atm-vc)# protocol ip 10.1.1.2 broadcast
Router(config-if-atm-vc)# exit
Router(config-if)#
```

## **Verifying the Configuration**

Use the **show controller** command to verify the configuration of the ATM-OC3-POM module. Explanations of principal outputs of the command are given after the example below.

### An Example of the Output of the show controller Command

```
router# show controller atm 1/0
```

```
Interface ATM1/0 is up
  Hardware is CX27470 ATMOC3
  hwidb=0x658F2E60, sardb=0x65906B90, interrupts=1500391
  slot 1, unit 1, subunit 0
  PM Build Version: Build ID 0x3976, Version 0x11753E31, Password 0xEE8AC1CE
  PM Running Version: 1.6.0.2.1
  Current (cx27470_t)sardb:
    Buffs with Host 0x7
   Max Buffs with Host 0x4D
   Max Pkts Hndld 0x0
   Command Indication Queue (0x2D91B5C0)
      Queued (0), ExpSeq (0xB7), Sent (0x14C9DA), Acked (0x14C9DA)
      Cmds Timed Out 0x0, Cmds no buffs 0x0
    Packet Indication Queue (0x2E706200)
      NextEntry (0x1CF0), ExpSeq (0x1)
   Flow Indication Queue (0x2E726240)
     NextEntry (0x0), ExpSeq (0x1)
   Count/Event Indication Queue (0x2E72A280)
     NextEntry (0x3), ExpSeq (0x4)
  CX27470 Interface Info:
   RSY Interface No (0x1), Interface ID (0x101), Status (OPEN)
   SEG Interface No (0x2), Interface ID (0x202), Status (OPEN)
   PCI Interface ID (0x0), Status (OPEN)
   UTOPIA Interface ID (0x303), Status (OPEN)
  CX27470 Port Info:
   RSY Port ID (0x0), Interface ID (0x101), Status (OPEN)
    SEG Port ID (0x1), Interface ID (0x202), Status (OPEN)
   PCI Port ID (0x3F), Interface ID (0x0), Status (OPEN)
   UTOPIA Port ID (0x40), Interface ID (0x303), Status (OPEN)
  VC's configured RSY(3) SEG(3)
  Port Counters
   Tx bytes (157292928), Tx packets (105297)
   Rx bytes (206868330), Rx packets (138480)
  CX27470 Tunnel Info:
  Tunnel Info (0):
   VPI (0x64) Tunnel_ID (0x1) PCR (9999) Status (OPEN)
   Dest_Port_ID (0x1) Source_Port_ID (0x40) VC's (2)
  CX27470 Channel Info:
  Channel Info (0):
   Chan_Handle (0x0) Chan_ID RSY/SEG (0x82/0x83)
   VC (2), VPI/VCI (1/1), Status RSY/SEG (OPEN/OPEN)
   Tx bytes (145002744), Tx packets (97066), PCR/SCR (150007/0)
   Inst Queue depth (0), Average Queue depth (0)
   Rx bytes (187393500), Rx packets (125440)
   HW Events - 0; LW Events - 0
  Channel Info (1):
   Chan_Handle (0x1) Chan_ID RSY/SEG (0x106/0x107)
   VC (3), VPI/VCI (100/3), Status RSY/SEG (OPEN/OPEN)
   Tx bytes (0), Tx packets (0), PCR/SCR (149790/0)
   Inst Queue depth (0), Average Queue depth (0)
   Rx bytes (0), Rx packets (0)
   HW Events - 0; LW Events - 0
  Channel Info (2):
   Chan_Handle (0x2) Chan_ID RSY/SEG (0x108/0x109)
   VC (4), VPI/VCI (100/4), Status RSY/SEG (OPEN/OPEN)
   Tx bytes (0), Tx packets (0), PCR/SCR (149790/0)
    Inst Queue depth (0), Average Queue depth (0)
    Rx bytes (0), Rx packets (0)
   HW Events - 0; LW Events - 0
PM5384 info:
Framer Chip Type
                    PM5384
Framer Chip ID
                    0x10
Framer State
                    RUNNING
```

| Layer Status                                                                                   |                                                                                        | NO ERRORS                                                                                                    |                                                                      |                                                                                                    |                                                             |                                                                                                   |                                                    |
|------------------------------------------------------------------------------------------------|----------------------------------------------------------------------------------------|----------------------------------------------------------------------------------------------------|----------------------------------------------------------------------|----------------------------------------------------------------------------------------------------|-------------------------------------------------------------|---------------------------------------------------------------------------------------------------|----------------------------------------------------|
| Loopback Mode                                                                                  |                                                                                        | NONE                                                                                                    |                                                                      |                                                                                                    |                                                             |                                                                                                   |                                                    |
| Clock Source                                                                                   |                                                                                        | INTERNAL                                                                                                    |                                                                      |                                                                                                    |                                                             |                                                                                                   |                                                    |
| SONET Mode                                                                                     |                                                                                        | STS3C                                                                                                    |                                                                      |                                                                                                    |                                                             |                                                                                                   |                                                    |
| Line Coding                                                                                    |                                                                                        | B3ZS                                                                                                    |                                                                      |                                                                                                    |                                                             |                                                                                                   |                                                    |
| -                                                                                              |                                                                                        |                                                                                                    |                                                                      |                                                                                                    |                                                             |                                                                                                   |                                                    |
| TX cells                                                                                       |                                                                                        |                                                                                                    | 317                                                                  | 3606028                                                                                                    |                                                             |                                                                                                   |                                                    |
| Last output ti                                                                                 | me                                                                                     |                                                                                                    | 3d0:                                                                 | 1h                                                                                                    |                                                             |                                                                                                   |                                                    |
| RX cells                                                                                       |                                                                                        |                                                                                                    | 443                                                                  | 0925                                                                                                    |                                                             |                                                                                                   |                                                    |
| RX bytes                                                                                       |                                                                                        |                                                                                                    | 234                                                                  | 839025                                                                                                    |                                                             |                                                                                                   |                                                    |
| Last input tim                                                                                 | ie                                                                                     |                                                                                                    | 3d0                                                                  | 0h                                                                                                    |                                                             |                                                                                                   |                                                    |
| Section BTP-8                                                                                  | errors                                                                                 | 3                                                                                                    | 0                                                                    |                                                                                                    |                                                             |                                                                                                   |                                                    |
| Line BIP-8 err                                                                                 | ors                                                                                    |                                                                                                    | 0                                                                    |                                                                                                    |                                                             |                                                                                                   |                                                    |
| Line FEBE erro                                                                                 | ors                                                                                    |                                                                                                    | 33                                                                   |                                                                                                    |                                                             |                                                                                                   |                                                    |
| Path BIP-8 err                                                                                 | ors                                                                                    |                                                                                                    | 0                                                                    |                                                                                                    |                                                             |                                                                                                   |                                                    |
| Path FEBE erro                                                                                 | ors                                                                                    |                                                                                                    | 41                                                                   |                                                                                                    |                                                             |                                                                                                   |                                                    |
| HEC errors                                                                                     |                                                                                        |                                                                                                    | 0                                                                    |                                                                                                    |                                                             |                                                                                                   |                                                    |
| Section errore                                                                                 | A sec                                                                                  | -                                                                                                    | 0                                                                    |                                                                                                    |                                                             |                                                                                                   |                                                    |
| Line errored s                                                                                 | ecs                                                                                    |                                                                                                    | 0                                                                    |                                                                                                    |                                                             |                                                                                                   |                                                    |
| Line FEBE erro                                                                                 | r secs                                                                                 | -                                                                                                    | 1                                                                    |                                                                                                    |                                                             |                                                                                                   |                                                    |
| Path errored s                                                                                 |                                                                                        |                                                                                                    |                                                                      |                                                                                                    |                                                             |                                                                                                   |                                                    |
| Path FFBF orro                                                                                 | ored ea                                                                                | 200                                                                                                    | 1                                                                    |                                                                                                    |                                                             |                                                                                                   |                                                    |
| HEC errored co                                                                                 |                                                                                        |                                                                                                    |                                                                      |                                                                                                    |                                                             |                                                                                                   |                                                    |
| Section error-                                                                                 | free (                                                                                 | 2005                                                                                                    | 264                                                                  | 358                                                                                                    |                                                             |                                                                                                   |                                                    |
| Line error-fre                                                                                 |                                                                                        |                                                                                                    | 204                                                                  | 358                                                                                                    |                                                             |                                                                                                   |                                                    |
| Line FFBF erro                                                                                 | r-from                                                                                 | , , , , , , , , , , , , , , , , , , , ,                                                                         | 264                                                                  | 357                                                                                                    |                                                             |                                                                                                   |                                                    |
| Diffe FEDE effe                                                                                |                                                                                        |                                                                                                    | 204                                                                  | 350                                                                                                    |                                                             |                                                                                                   |                                                    |
| Dath FFBF erro                                                                                 | r-from                                                                                 |                                                                                                    | 204                                                                  | 357                                                                                                    |                                                             |                                                                                                   |                                                    |
| HEC ormon from                                                                                 |                                                                                        | e secs                                                                                                    | 204                                                                  | 220                                                                                                    |                                                             |                                                                                                   |                                                    |
| HEC EIIOI-IIEE                                                                                 | secs                                                                                   |                                                                                                    | 204.                                                                 | 200                                                                                                    |                                                             |                                                                                                   |                                                    |
| DME204 mogiate                                                                                 | ma (ha                                                                                 | 0                                                                                                    |                                                                      |                                                                                                    |                                                             |                                                                                                   |                                                    |
| rMJJ04 Legisce                                                                                 | 010                                                                                    | mafar                                                                                                    | 010                                                                  |                                                                                                    |                                                             |                                                                                                   |                                                    |
| IIII<br>amafa1x                                                                                | 0x10,                                                                                  | amafalm                                                                                                    | OXIZ,                                                                | anian                                                                                                    | 000                                                         | amian                                                                                             | 000                                                |
| cmcrgrr                                                                                        | 0                                                                                      | chicigzi                                                                                                    | OxOF,                                                                | CIISI<br>apoprediar                                                                                              | 010                                                         | cmisi<br>arordiar                                                                                 | 012                                                |
| calluici                                                                                       | 0x32,                                                                                  | capitaler                                                                                                    | OXSC,                                                                | caepruici                                                                                                    | OXIU,                                                       | crefulci                                                                                          | 0x13,<br>01D                                       |
| criaisci<br>race gior                                                                          | 0x30,                                                                                  | raop aiar                                                                                                    | OXFC,                                                                | craimeir                                                                                                    | OXOE,                                                       | craimczi                                                                                          | 0x1D,                                              |
| taop_ciei                                                                                      | 000,                                                                                   | tsop_sist                                                                                                    | 000,                                                                 | ISOP_DIPOUL                                                                                                    | 0X00,                                                       | rsop_prporr                                                                                       | 0.00,                                              |
| rlop_ctii                                                                                      | 0.00,                                                                                  | rlop_diagr                                                                                                    | 0.00,                                                                | mlon hing Or                                                                                                    | 000                                                         | wlon hing 1r                                                                                      | 000                                                |
| rlop_csr                                                                                       | 0x00,                                                                                  | rlop_felsf                                                                                                    | 0x00,                                                                | rlop_bipo_ur                                                                                                    | 0.00,                                                       | rlop_bipo_ii                                                                                      | 0.00,                                              |
| flop_bipo_2f                                                                                   | 000                                                                                    | tlop_febeur                                                                                                    | 000,                                                                 | riop_repeir                                                                                                    | 0X00,                                                       | riop_repezi                                                                                       | 0X00,                                              |
| llop_cllr                                                                                      | 0x00,                                                                                  | tiop_diagr                                                                                                    | 0x00,                                                                |                                                                                                    | 0 0 0                                                       |                                                                                                   | 0 0 0                                              |
| rpop_scr                                                                                       | 0x00,                                                                                  | rpop_1sr                                                                                                    | 0x00,                                                                | rpop_pisr                                                                                                    | 0x00,                                                       | rpop_1er                                                                                          | 0x00,                                              |
| rpop_pier                                                                                      | 0x00,                                                                                  | rpop_pur                                                                                                    | UXF5,                                                                | rpop_pir                                                                                                    | 0x02,                                                       | rpop_psir                                                                                         | 0X13,                                              |
| rpop_b1p8_ur                                                                                   | 0x00,                                                                                  | rpop_b1p8_1r                                                                                                    | 0x00,                                                                | rpop_iebeur                                                                                                    | 0x00,                                                       | rpop_rebeir                                                                                       | 0x00,                                              |
| rpop_rdir                                                                                      | 0x40,                                                                                  |                                                                                                    | 000                                                                  | h                                                                                                    | 0                                                           |                                                                                                   |                                                    |
| tpop_car                                                                                       | 0x80,                                                                                  | tpop_pcr                                                                                                    | 0x00,                                                                | tpop_cpur                                                                                                    | UXF5,                                                       |                                                                                                   | 0 00                                               |
| tpop_cplr                                                                                      | 0x02,                                                                                  | tpop_ap0r                                                                                                    | 0x00,                                                                | tpop_apir                                                                                                    | 0x90,                                                       | tpop_ptr                                                                                          | 0x00,                                              |
| tpop_pslr                                                                                      |                                                                                        | thon ner                                                                                                    | $() \times () ()$                                                    |                                                                                                    |                                                             |                                                                                                   |                                                    |
| rxcp_cfglr                                                                                     | 0x13,                                                                                  | cpop_psr                                                                                                    | 01100,                                                               | ~                                                                                                    |                                                             |                                                                                                   | 0                                                  |
| rxcp_sisr                                                                                      | 0x13,<br>0x25,                                                                         | rxcp_cfg2r                                                                                                    | 0x00,                                                                | rxcp_fuccr                                                                                                    | 0x10,                                                       | rxcp_iecsr                                                                                        | 0xC1,                                              |
| _ , ,                                                                                          | 0x13,<br>0x25,<br>0x00,                                                                | rxcp_cfg2r<br>rxcp_lct0r                                                                                        | 0x00,<br>0x01,                                                       | rxcp_fuccr<br>rxcp_lct1r                                                                                         | 0x10,<br>0x68,                                              | rxcp_iecsr<br>rxcp_ichpr                                                                          | 0xC1,<br>0x00,                                     |
| rxcp_ichmr                                                                                     | 0x13,<br>0x25,<br>0x00,<br>0xFE,                                                       | rxcp_cfg2r<br>rxcp_lct0r<br>rxcp_hecr                                                                           | 0x00,<br>0x01,<br>0x00,                                              | rxcp_fuccr<br>rxcp_lct1r<br>rxcp_rcc0r                                                                           | 0x10,<br>0x68,<br>0x00,                                     | rxcp_iecsr<br>rxcp_ichpr                                                                          | 0xC1,<br>0x00,                                     |
| rxcp_ichmr<br>rxcp_rcc1r                                                                       | 0x13,<br>0x25,<br>0x00,<br>0xFE,<br>0x00,                                              | rxcp_cfg2r<br>rxcp_lct0r<br>rxcp_hecr<br>rxcp_rcc2r                                                             | 0x00,<br>0x01,<br>0x00,<br>0x00,                                     | rxcp_fuccr<br>rxcp_lct1r<br>rxcp_rcc0r<br>rxcp_icc0r                                                             | 0x10,<br>0x68,<br>0x00,<br>0xA6,                            | rxcp_iecsr<br>rxcp_ichpr<br>rxcp_icc1r                                                            | 0xC1,<br>0x00,<br>0x63,                            |
| rxcp_ichmr<br>rxcp_rcc1r<br>rxcp_icc2r                                                         | 0x13,<br>0x25,<br>0x00,<br>0xFE,<br>0x00,<br>0x05,                                     | rxcp_cfg2r<br>rxcp_lct0r<br>rxcp_hecr<br>rxcp_rcc2r                                                             | 0x00,<br>0x01,<br>0x00,<br>0x00,                                     | <pre>rxcp_fucer<br/>rxcp_lct1r<br/>rxcp_rcc0r<br/>rxcp_icc0r</pre>                                               | 0x10,<br>0x68,<br>0x00,<br>0xA6,                            | rxcp_iecsr<br>rxcp_ichpr<br>rxcp_icc1r                                                            | 0xC1,<br>0x00,<br>0x63,                            |
| rxcp_ichmr<br>rxcp_rcc1r<br>rxcp_icc2r<br>txcp_cfg1r                                           | 0x13,<br>0x25,<br>0x00,<br>0xFE,<br>0x00,<br>0x05,<br>0x04,                            | <pre>typep_psi<br/>rxcp_cfg2r<br/>rxcp_lct0r<br/>rxcp_hecr<br/>rxcp_rcc2r<br/>txcp_cfg2r</pre>                  | 0x00,<br>0x01,<br>0x00,<br>0x00,<br>0x00,                            | <pre>rxcp_fucer<br/>rxcp_lct1r<br/>rxcp_rcc0r<br/>rxcp_icc0r<br/>txcp_tccsr</pre>                                | 0x10,<br>0x68,<br>0x00,<br>0xA6,<br>0x68,                   | rxcp_iecsr<br>rxcp_ichpr<br>rxcp_icc1r<br>txcp_iesr                                               | 0xC1,<br>0x00,<br>0x63,<br>0x08,                   |
| <pre>rxcp_ichmr<br/>rxcp_rcc1r<br/>rxcp_icc2r<br/>txcp_cfg1r<br/>txcp_ichcr</pre>              | 0x13,<br>0x25,<br>0x00,<br>0xFE,<br>0x00,<br>0x05,<br>0x04,<br>0x00,                   | <pre>typep_psi<br/>rxcp_cfg2r<br/>rxcp_lct0r<br/>rxcp_hecr<br/>rxcp_rcc2r<br/>txcp_cfg2r<br/>txcp_cfg2r</pre>   | 0x00,<br>0x01,<br>0x00,<br>0x00,<br>0x00,<br>0x01,<br>0x6A,          | <pre>rxcp_fucer<br/>rxcp_lct1r<br/>rxcp_rcc0r<br/>rxcp_icc0r<br/>txcp_tccsr<br/>txcp_tcc0r</pre>                 | 0x10,<br>0x68,<br>0x00,<br>0xA6,<br>0x68,<br>0xA1,          | rxcp_iecsr<br>rxcp_ichpr<br>rxcp_icc1r<br>txcp_iesr<br>txcp_tcc1r                                 | 0xC1,<br>0x00,<br>0x63,<br>0x08,<br>0x63,          |
| rxcp_ichmr<br>rxcp_rcclr<br>rxcp_icc2r<br>txcp_cfglr<br>txcp_ichcr<br>txcp_tcc2r               | 0x13,<br>0x25,<br>0x00,<br>0xFE,<br>0x00,<br>0x05,<br>0x04,<br>0x00,<br>0x05,          | <pre>trxcp_cfg2r<br/>rxcp_lct0r<br/>rxcp_hecr<br/>rxcp_rcc2r<br/>txcp_cfg2r<br/>txcp_icpcr</pre>                | 0x00,<br>0x01,<br>0x00,<br>0x00,<br>0x00,<br>0x01,<br>0x6A,          | <pre>rxcp_fuccr<br/>rxcp_lct1r<br/>rxcp_rcc0r<br/>rxcp_icc0r<br/>txcp_tccsr<br/>txcp_tcc0r</pre>                 | 0x10,<br>0x68,<br>0x00,<br>0xA6,<br>0x68,<br>0xA1,          | rxcp_iecsr<br>rxcp_ichpr<br>rxcp_icc1r<br>txcp_iesr<br>txcp_tcc1r                                 | 0xC1,<br>0x00,<br>0x63,<br>0x08,<br>0x63,          |
| rxcp_ichmr<br>rxcp_rcc1r<br>rxcp_icc2r<br>txcp_cfg1r<br>txcp_ichcr<br>txcp_tcc2r<br>tfclk_cfgr | 0x13,<br>0x25,<br>0x00,<br>0xFE,<br>0x00,<br>0x05,<br>0x04,<br>0x00,<br>0x05,<br>0x00, | <pre>trxcp_cfg2r<br/>rxcp_lct0r<br/>rxcp_hecr<br/>rxcp_rcc2r<br/>txcp_cfg2r<br/>txcp_icpcr<br/>tfclk_resr</pre> | 0x00,<br>0x01,<br>0x00,<br>0x00,<br>0x00,<br>0x01,<br>0x6A,<br>0x00, | <pre>rxcp_fuccr<br/>rxcp_lct1r<br/>rxcp_rcc0r<br/>rxcp_icc0r<br/>txcp_tccsr<br/>txcp_tcc0r<br/>tfclk_dllrr</pre> | 0x10,<br>0x68,<br>0x00,<br>0xA6,<br>0x68,<br>0xA1,<br>0x70, | <pre>rxcp_iecsr<br/>rxcp_ichpr<br/>rxcp_icclr<br/>txcp_iesr<br/>txcp_tcclr<br/>tfclk_dllcsr</pre> | 0xC1,<br>0x00,<br>0x63,<br>0x08,<br>0x63,<br>0xD1, |

SFP Info:

Γ

SFP prev\_state: 0000 , SFP state: 0000
rx\_los\_cnt=0, tx\_fault\_cnt=0

SFP Serial EEPROM:

17

| SFP type is OC3 MM      |                  |                          |            |
|-------------------------|------------------|--------------------------|------------|
| identifier              | 0x03 (SFP)       |                          |            |
| connector               | 0x07 (LC)        |                          |            |
| encoding                | 0x03 (NRZ)       |                          |            |
| br_nominal(100MHz)      | 2                |                          |            |
| length_9km(100m)        | 0                | length_9m(100m)          | 0          |
| length_50m(100m)        | 200              | length_62_5m(100m)       | 200        |
| length_cu(10m)          | 0                |                          |            |
| vendor name             | CISCO-OCP        |                          |            |
| vendor_oui              | 0x00 00 00x0     |                          |            |
| vendor_pn               | TRP-03BCS        |                          |            |
| vendor_rev              |                  |                          |            |
| cc_base                 | 0x00000E5        | options[0]               | 0x00000000 |
| br_max(%)               | 71               | br_min(%)                | 68         |
| vendor serial number    | 2733622          |                          |            |
| date_code               | 040721 (yymmo    | ldvv, v=vendor specific) |            |
| cc_ext                  | 0x0000094        |                          |            |
| FPGA Info:              |                  |                          |            |
| Revision : 0x42         |                  |                          |            |
| CSR 0x42 CR 0x2 Test Re | g 0x0 PLL SCR 0x | 46 IR 0x0                |            |
| router#                 |                  |                          |            |

## **Explanations of Principal Command Outputs**

The table below defines the parameters in the following lines of output:

```
Interface ATM1/0 is up
Hardware is CX27470 ATMOC3
hwidb=0x658F2E60, sardb=0x65906B90, interrupts=1500391
```

| Parameter  | Explanation                                                                           |
|------------|---------------------------------------------------------------------------------------|
| hwidb      | The location of the instance of the hardware interface device block (hwidb) in memory |
| sardb      | The location of the instance of the SAR device block (sardb) in memory                |
| interrupts | The total number of interrupts received since the last boot                           |

The following lines of output give the version of the SAR firmware.

```
PM Build Version: Build ID 0x3976, Version 0x11753E31, Password 0xEE8AC1CE PM Running Version: 1.6.0.2.1
```

The tables below define parameters in the following lines of output:

```
Current (cx27470_t)sardb:
Buffs with Host 0x7
Max Buffs with Host 0x4D
Max Pkts Hndld 0x0
Command Indication Queue (0x2D91B5C0)
Queued (0), ExpSeq (0xB7), Sent (0x14C9DA), Acked (0x14C9DA)
Cmds Timed Out 0x0, Cmds no buffs 0x0
```

| Parameter           | Explanation                                                       |
|---------------------|-------------------------------------------------------------------|
| Buffs with Host     | Number of buffers that need to be replenished                     |
| Max Buffs with Host | Maximum number of buffers that need replenishing                  |
| Queued              | Number of commands queued that need to be sent to the SAR         |
| Sent                | Number of commands sent to the SAR                                |
| Acked               | Number of ACKs received from the SAR                              |
| Cmds Timed Out      | Number of commands for which an ACK was not received from the SAR |
| Cmds no buff        | Commands that failed because no memory was available              |

Packet Indication Queue (0x2E706200) NextEntry (0x1CF0), ExpSeq (0x1)

| Parameter | Explanation                                                   |
|-----------|---------------------------------------------------------------|
| NextEntry | Offset of the next packet to be processed on the ingress path |

Flow Indication Queue (0x2E726240)
NextEntry (0x0), ExpSeq (0x1)

| Parameter | Explanation                                                      |
|-----------|------------------------------------------------------------------|
| NextEntry | Offset of the next flow control event that needs to be processed |

Count/Event Indication Queue (0x2E72A280) NextEntry (0x3), ExpSeq (0x4)

| Parameter | Explanation                                                       |
|-----------|-------------------------------------------------------------------|
| NextEntry | Offset of the next counter/alarm event that needs to be processed |

The following output gives the port information for the ATM-OC3 module. The status of all the ports must be OPEN for the module to work correctly.

```
CX27470 Port Info:
```

```
RSY Port ID (0x0), Interface ID (0x101), Status (OPEN)
SEG Port ID (0x1), Interface ID (0x202), Status (OPEN)
PCI Port ID (0x3F), Interface ID (0x0), Status (OPEN)
UTOPIA Port ID (0x40), Interface ID (0x303), Status (OPEN)
```

The tables below define the parameters for VC configuration, tunnel information, and channel information.

```
VC's configured RSY(3) SEG(3)
Port Counters
  Tx bytes (157292928), Tx packets (105297)
  Rx bytes (206868330), Rx packets (138480)
```

| Parameter | Explanation                                       |
|-----------|---------------------------------------------------|
| VC's      | Number of VCs configured (3 in the example above) |

| Parameter        | Explanation                                                |  |
|------------------|------------------------------------------------------------|--|
| Tx bytes/packets | Total number of bytes/packets sent to the OC3 framer       |  |
| Rx bytes/packets | Total number of bytes/packets received from the OC3 framer |  |

```
CX27470 Tunnel Info:
Tunnel Info (0):
VPI (0x64) Tunnel_ID (0x1) PCR (9999) Status (OPEN)
Dest_Port_ID (0x1) Source_Port_ID (0x40) VC's (2)
```

| Parameter | Explanation                                                 |  |
|-----------|-------------------------------------------------------------|--|
| PCR       | Peak rate of the VP tunnel created                          |  |
| Status    | Status of the VP tunnel (must be OPEN for proper operation) |  |
| VC's      | Number of VCs in the VP tunnel                              |  |

```
CX27470 Channel Info:
Channel Info (0):
Chan_Handle (0x0) Chan_ID RSY/SEG (0x82/0x83)
VC (2), VPI/VCI (1/1), Status RSY/SEG (OPEN/OPEN)
Tx bytes (145002744), Tx packets (97066), PCR/SCR (150007/0)
Inst Queue depth (0), Average Queue depth (0)
Rx bytes (187393500), Rx packets (125440)
HW Events - 0; LW Events - 0
```

| Parameter        | Explanation                                                                                                    |  |
|------------------|----------------------------------------------------------------------------------------------------|--|
| VPI/VCI          | Vpi/vci of the VC created                                                                                                    |  |
| Status RSY/SEG   | Status of the reassembly/segmentation channels (should be OPEN/OPEN when the VC is created)                                                                                          |  |
| Tx bytes/packets | Total number of bytes/packets transmitted from this VC since the VC was created                                                                                                    |  |
| PCR/SCR          | Peak cell rate/sustainable cell rate of the created VC                                                                                                    |  |
| Rx bytes/packets | Total number of bytes/packets received on this VC since the VC was created                                                                                                    |  |
| HW/LW Events     | Number of high watermark and low watermark flow control events received<br>from the SAR (This number will increase if traffic is sent to the SAR at a rate<br>greater than the PCR.) |  |

# **Additional References**

The following sections provide references related to Cisco ATM-OC3-POM modules.

## **Related Documents**

| Related Topic                            | Document Title                                    |
|------------------------------------------|---------------------------------------------------|
| Hardware installation of network modules | Cisco Network Modules Hardware Installation Guide |

## **Standards**

| Standards                                                                                                    | Title |
|----------------------------------------------------------------------------------------------------|-------|
| No new or modified standards are supported by this feature, and support for existing standards have not been modified by this feature. |       |

## MIBs

| MIBs                                                                                                    | MIBs Link                                                                                                    |
|----------------------------------------------------------------------------------------------------|----------------------------------------------------------------------------------------------------|
| No new or modified MIBs are supported by this feature, and support for existing MIBs have not been modified by this feature. | To locate and download MIBs for selected platforms, Cisco IOS releases, and feature sets, use Cisco MIB Locator found at the following URL: |
|                                                                                                    | http://www.cisco.com/go/mibs                                                                                                    |

## **RFCs**

Γ

| RFCs                                                                                                    | Title |
|----------------------------------------------------------------------------------------------------|-------|
| No new or modified RFCs are supported by this feature, and support for existing RFCs have not been modified by this feature. |       |

## **Technical Assistance**

| Description                                                                                                    | Link                                               |
|----------------------------------------------------------------------------------------------------|----------------------------------------------------|
| Technical Assistance Center (TAC) home page,<br>containing 30,000 pages of searchable technical<br>content, including links to products, technologies,<br>solutions, technical tips, and tools. Registered<br>Cisco.com users can log in from this page to access<br>even more content. | http://www.cisco.com/public/support/tac/home.shtml |

# **Command Reference**

This section documents new commands only.

#### **New Commands**

• debug atm oc3 pom

# debug atm oc3 pom

Γ

To display debug messages for ATM-OC3 Provisioning Object Manager (POM) network modules, use the **debug atm oc3 pom** command in privileged EXEC mode. To disable debugging output, use the **no** form of this command.

debug atm oc3 pom {data | flow | pa | sar | sfp | trace}

no debug atm oc3 pom {data | flow | pa | sar | sfp | trace}

| Syntax Description | data                                                                                                    | Displays debug messages for incoming packet indications.                                                                  |  |  |
|--------------------|----------------------------------------------------------------------------------------------------|----------------------------------------------------------------------------------------------------|--|--|
|                    | flow Displays debug messages for flow control indications.                                                                                                    |                                                                                                    |  |  |
|                    | ра                                                                                                    | Displays debug messages for online insertion or removal (OIR) of the ATM-OC3 POM network module.                          |  |  |
|                    | sar                                                                                                    | Displays debug messages for blocking commands sent to the segmentation<br>and reassembly (SAR) and their acknowledgments. |  |  |
|                    | sfp                                                                                                    | Displays debug messages for OIR of modules in the SFP port of the network module.                                         |  |  |
|                    | trace                                                                                                    | Displays debug messages that give the hexadecimal representation of commands sent to the SAR and their acknowledgments.   |  |  |
|                    |                                                                                                    |                                                                                                    |  |  |
| Command Modes      | Privileged EXEC                                                                                                    |                                                                                                    |  |  |
| Command History    | Release                                                                                                    | Modification                                                                                                    |  |  |
| -                  | 12.4(2)T                                                                                                    | This command was introduced.                                                                                              |  |  |
| lloogo Cuidolinoo  | dahug atm as2 nam dati                                                                                                    |                                                                                                    |  |  |
| Usage Guidelines   |                                                                                                    |                                                                                                    |  |  |
|                    | Dise the <b>debug atm oc3 pom data</b> command to display the incoming packet indications. Each incoming packet transferred by direct memory access (DMA) to the host memory by the SAR will cause a packet indication.                                                                          |                                                                                                    |  |  |
|                    | debug atm oc3 pom flow command                                                                                                    |                                                                                                    |  |  |
|                    | Use the <b>debug atm oc3 pom flow</b> command to display flow control indications.                                                                                                    |                                                                                                    |  |  |
|                    | When traffic sent to the SAR exceeds the peak cell rate for a particular virtual circuit (VC), the SAR indicates this to the host by sending flow control indications. These indications inform the host that either the high watermark or the low watermark has been reached for that VC queue. |                                                                                                    |  |  |
|                    | When a high watermark is received from the SAR, indicating that the VC queue is full, the host will stop sending packets to the SAR until a low watermark indication is received. A low watermark indicates that the VC queue has been drained sufficiently to receive additional packets.       |                                                                                                    |  |  |
|                    |                                                                                                    |                                                                                                    |  |  |

#### debug atm oc3 pom pa command

Use the **debug atm oc3 pom pa** command on those platforms supporting OIR to display the indications generated when the port adapter (the ATM-OC3 POM network module) is subjected to OIR. This command is used principally during the port adapter initialization phase.

#### debug atm oc3 pom sar command

Use the **debug atm oc3 pom sar** command to display blocking commands or indications sent to or received from the SAR. This includes commands or indications of the creation or deletion of virtual circuits or virtual paths.

#### debug atm oc3 pom sfp command

Use the **debug atm oc3 pom sfp** command to display the indications generated when a module in the SFP port is subjected to OIR.

#### debug atm oc3 pom trace command

Use the **debug atm oc3 pom trace** command to display the hexadecimal representation of commands sent to or received from the SAR. To facilitate debugging, use this command in conjunction with the **debug atm oc3 pom sar** command.

#### Examples Example for the debug atm oc3 pom data command

The following is sample output from the **debug atm oc3 pom data** command:

Router# debug atm oc3 pom data

```
DATA debugging is on
Router#
*Jun 27 22:03:17.996: Packet Indication:
*Jun 27 22:03:17.996: word 0: 0x00007D24
*Jun 27 22:03:17.996: word 1: 0x00002F02
*Jun 27 22:03:17.996: word 2: 0xEE323464
*Jun 27 22:03:17.996: word 3: 0x006C006D
```

Table 2 describes the significant fields shown in the display.

Table 2 debug atm oc3 pom data Field Descriptions

| Field                    | Description                                                                                                    |  |
|--------------------------|----------------------------------------------------------------------------------------------------|--|
| Jun 27 22:03:17.996:     | Date or time stamp of packet DMA transfer.                                                                                                   |  |
| word [0 - 3]: 0xXXXXXXXX | Hexadecimal representation of four-word acknowledgment<br>from the SAR when a packet is transferred by DMA to the<br>host memory by the SAR. |  |

#### Example for the debug atm oc3 pom flow command

The following example illustrates the output from the **debug atm oc3 pom flow** command:

```
Router# debug atm oc3 pom flow
```

```
FLOW CNTL INDICATION debugging is on
Router#
*Jun 27 15:14:13.123: Flow Indication:
*Jun 27 15:14:13.123: word 0: 0x00000001
*Jun 27 15:14:13.123: word 1: 0x300012C0
*Jun 27 15:14:13.123: word 2: 0x18001060
```

\*Jun 27 15:14:13.123: word 3: 0x00080021 \*Jun 27 15:14:13.456: Flow Indication: \*Jun 27 15:14:13.456: word 0: 0x00000001 \*Jun 27 15:14:13.456: word 1: 0x300012C0 \*Jun 27 15:14:13.456: word 2: 0x18001060 \*Jun 27 15:14:13.456: word 3: 0x00090022

Table 3 describes the significant fields shown in the display.

Table 3 debug atm oc3 pom flow Field Descriptions

| Field                    | Description                                                                                                    |  |
|--------------------------|----------------------------------------------------------------------------------------------------|--|
| Jun 27 15:14:13.456:     | Date or time stamp of flow indication                                                                                                    |  |
| word [0 - 3]: 0xXXXXXXXX | Hexadecimal representation of four-word indication sent by<br>the SAR to the host that a high watermark or low watermark<br>event has occurred. |  |
| word 3: 0x00XXYYYY       | When XX is 08, a high watermark has been received by the host. The host will stop queueing packets for the VC.                                  |  |
|                          | When XX is 09, a low watermark has been received by the host. The host will resume sending packets to the VC.                                   |  |
|                          | YYYY is the running count of flow indication events sent to the host.                                                                           |  |

#### Examples for the debug atm oc3 pom pa command

The following examples illustrate the output from the debug atm oc3 pom pa command.

The first example gives the output when the network module is removed:

```
Router# debug atm oc3 pom pa
```

```
PA debugging is on
```

```
*Jun 27 22:40:56.110: %OIR-6-REMCARD: Card removed from slot 2, interfaces disabled *Jun 27 22:40:56.122: *** Freed 6146 buffers
```

The second example gives the output when the network module is inserted, and gives the values of internal registers of the module:

```
*Jun 27 22:41:08.654: %OIR-6-INSCARD: Card inserted in slot 2, interfaces administratively
shut down
*Jun 27 22:41:11.402: sar_base_addr 0x5C800000
*Jun 27 22:41:11.402: PCI_MEMBAR2_REG after configuring:0x5E000008
*Jun 27 22:41:11.402: PCI_MEMBAR3_REG after configuring:0x5F000000
*Jun 27 22:41:11.402: PCI_COMMAND_REG: Offset= 0x4; value= 0x2A00006
*Jun 27 22:41:11.402: FPGA Base address is 0x5C900000
*Jun 27 22:41:11.402: FPGA PCI config Reg is 0x02200002
```

#### Examples for the debug atm oc3 pom sar command

The following examples illustrate the output from the debug atm oc3 pom sar command.

The first example displays command indications for setting up a VC and opening the reassembly channel and the segmentation channel in the SAR:

Router# debug atm oc3 pom sar

```
SAR debugging is on
Router# configure terminal
Router(config)# interface atm 2/0
Router(config-if)# pvc 2/2
Router(config-if-atm-vc)# exit
Router(config-if)#
*Jun 27 22:12:28.816: ATM2/0: Setup_VC: vc:3 vpi:2 vci:2
*Jun 27 22:12:28.816: ATM2/0: Open_Channel(RSY): CH (1), VPI (2), VCI (2)
*Jun 27 22:12:28.816: ATM2/0: HI/LO watermarks: 526/263; PeakRate: 149760
*Jun 27 22:12:28.816: ATM2/0: Open_Channel(SEG): CH (1), VPI (2), VCI (2)
*Jun 27 22:12:28.820: ATM2/0: Setup_Cos: vc:3 wred_name:- max_q:0
```

The second example displays the commands sent to the SAR and the acknowledgements returned when the VC is deleted and the segmentation and reassembly channels are closed:

```
Router(config-if)# no pvc 2/2
Router(config-if)#
*Jun 27 22:12:59.016: ATM2/0: Sent pending EOP successfully
*Jun 27 22:12:59.016: ATM2/0: Close_Channel(RSY): Chan_ID (0x104)
*Jun 27 22:12:59.016: ATM2/0: Close_Channel(RSY): Chan_ID (0x104) CLOSE
*Jun 27 22:12:59.016: ATM2/0: Close_Channel: CLOSE_PENDING
*Jun 27 22:12:59.016: ATM2/0: Close_Channel(SEG): Chan_ID (0x105)
*Jun 27 22:12:59.016: ATM2/0: Close_Channel: CLOSE
```

#### Examples for the debug atm oc3 pom sfp command

The following examples illustrate the output from the **debug atm oc3 pom sfp** command.

The first example gives the output when the module is removed from the SFP port:

Router# debug atm oc3 pom sfp

SFP debugging is on

\*Jun 27 22:27:40.792: SFP TX FAULT detected \*Jun 27 22:27:40.808: SFP LOS detected \*Jun 27 22:27:40.812: SFP removal detected \*Jun 27 22:27:41.464: NM-1A-OC3-POM: SFP 2/0 - Removed unique \*Jun 27 22:27:43.464: %LINK-3-UPDOWN: Interface ATM2/0, changed state to down \*Jun 27 22:27:44.464: %LINEPROTO-5-UPDOWN: Line protocol on Interface ATM2/0, changed state to down

The second example gives the output when the module is inserted in the SFP port.

\*Jun 27 22:27:47.776: SFP LOS cleared \*Jun 27 22:27:47.776: SFP TX FAULT detected \*Jun 27 22:27:48.276: SFP present detected \*Jun 27 22:27:48.276: SFP TX FAULT cleared \*Jun 27 22:27:48.496: Set the Container\_id to 17 \*Jun 27 22:27:50.496: %LINK-3-UPDOWN: Interface ATM2/0, changed state to up \*Jun 27 22:27:51.496: %LINEPROTO-5-UPDOWN: Line protocol on Interface ATM2/0, changed state to up

#### Examples for the debug atm oc3 pom trace command

The first example illustrates the output from the **debug atm oc3 pom trace** command when it is run without the **debug atm oc3 sar** command being activated:

```
Router# debug atm oc3 pom trace
SAR CMD/ACK debugging is on
Router# configure terminal
Router(config)# interface atm 2/0
router(config-if)# pvc 2/2
Router(config-if-atm-vc)# exit
```

| Route | er(c | config-if)#   |                          |
|-------|------|---------------|--------------------------|
| *Jun  | 27   | 22:15:09.284: | Command Sent:            |
| *Jun  | 27   | 22:15:09.284: | word 0: 0x00000480       |
| *Jun  | 27   | 22:15:09.284: | word 1: 0x00012010       |
| *Jun  | 27   | 22:15:09.284: | word 2: 0x0000000        |
| *Jun  | 27   | 22:15:09.284: | word 3: 0x0000000        |
| *Jun  | 27   | 22:15:09.284: | word 4: 0x00200020       |
| *Jun  | 27   | 22:15:09.284: | word 5: 0x0000000        |
| *Jun  | 27   | 22:15:09.284: | word 6: 0x0000000        |
| *Jun  | 27   | 22:15:09.284: | word 7: 0x0000000        |
| *Jun  | 27   | 22:15:09.284: | word 8: 0x0000000        |
| *Jun  | 27   | 22:15:09.284: | Command Indication:      |
| *Jun  | 27   | 22:15:09.284: | word 0: 0x0000000        |
| *Jun  | 27   | 22:15:09.284: | word 1: 0x01042110       |
| *Jun  | 27   | 22:15:09.284: | word 2: 0x01050000       |
| *Jun  | 27   | 22:15:09.284: | word 3: 0x000003B        |
| *Jun  | 27   | 22:15:09.284: | ACK received = 200 usecs |
| *Jun  | 27   | 22:15:09.284: | Command Sent:            |
| *Jun  | 27   | 22:15:09.284: | word 0: 0x01050480       |
| *Jun  | 27   | 22:15:09.284: | word 1: 0x00011010       |
| *Jun  | 27   | 22:15:09.284: | word 2: 0x02000000       |
| *Jun  | 27   | 22:15:09.284: | word 3: 0x00010003       |
| *Jun  | 27   | 22:15:09.284: | word 4: 0x00200020       |
| *Jun  | 27   | 22:15:09.284: | word 5: 0x64B30000       |
| *Jun  | 27   | 22:15:09.284: | word 6: 0x10C00000       |
| *Jun  | 27   | 22:15:09.284: | word 7: 0x86850000       |
| *Jun  | 27   | 22:15:09.284: | word 8: 0x00010040       |
| *Jun  | 27   | 22:15:09.284: | word 9: 0x0000000        |
| *Jun  | 27   | 22:15:09.284: | Command Indication:      |
| *Jun  | 27   | 22:15:09.284: | word 0: 0x00010000       |
| *Jun  | 27   | 22:15:09.284: | word 1: 0x00011110       |
| *Jun  | 27   | 22:15:09.284: | word 2: 0x02000000       |
| *Jun  | 27   | 22:15:09.284: | word 3: 0x0001003D       |
| *Jun  | 27   | 22:15:09.284: | ACK received = 200 usecs |

Table 4 describes the significant fields shown in the display.

Table 4debug atm oc3 pom trace Field Descriptions

| Field                    | Description                                                                                                    |  |
|--------------------------|----------------------------------------------------------------------------------------------------|--|
| Jun 27 22:15:09.284:     | Date or time stamp for the command dialog.                                                                                                    |  |
| word [0 - n]: 0xXXXXXXXX | Hexadecimal representation of the <b>n-word</b> command sent to<br>the SAR (under Command Sent:) and the four-word<br>acknowledgment returned by the SAR (under Command<br>Indication:). |  |
| ACK received             | Time (in microseconds) between sending the command to the SAR and receiving the acknowledgment.                                                                                          |  |

The second example illustrates the output from the **debug atm oc3 pom trace** command run in conjunction with the **debug atm oc3 pom sar** command.

In this example, each command sent to the SAR is displayed by the **debug atm oc3 pom sar** command. Then the hexadecimal representation of the command and its acknowledgement are displayed by the **debug atm oc3 pom trace** command.

```
Router# debug atm oc3 pom trace
```

SAR CMD/ACK debugging is on

ſ

I

```
Router# debug atm oc3 pom sar
SAR debugging is on
Router# configure terminal
Router(config) # interface atm 2/0
router(config-if) # pvc 2/2
Router(config-if-atm-vc)# exit
Router(config-if)#
*Jun 27 22:15:09.284: ATM2/0: Setup_VC: vc:4 vpi:2 vci:2
*Jun 27 22:15:09.284: ATM2/0: Open_Channel(RSY): CH (1), VPI (2), VCI (2)
*Jun 27 22:15:09.284: Command Sent:
*Jun 27 22:15:09.284: word 0: 0x00000480
*Jun 27 22:15:09.284:
                      word 1: 0x00012010
*Jun 27 22:15:09.284: word 2: 0x0000000
*Jun 27 22:15:09.284: word 3: 0x0000000
*Jun 27 22:15:09.284: word 4: 0x00200020
*Jun 27 22:15:09.284:
                      word 5: 0x0000000
*Jun 27 22:15:09.284:
                       word 6: 0x0000000
*Jun 27 22:15:09.284:
                       word 7: 0x0000000
*Jun 27 22:15:09.284:
                       word 8: 0x0000000
*Jun 27 22:15:09.284: Command Indication:
*Jun 27 22:15:09.284:
                       word 0: 0x0000000
*Jun 27 22:15:09.284:
                       word 1: 0x01042110
*Jun 27 22:15:09.284:
                      word 2: 0x01050000
*Jun 27 22:15:09.284:
                       word 3: 0x000003B
*Jun 27 22:15:09.284: ACK received = 200 usecs
*Jun 27 22:15:09.284: ATM2/0: HI/LO watermarks: 526/263; PeakRate: 149760
*Jun 27 22:15:09.284: ATM2/0: Open_Channel(SEG): CH (1), VPI (2), VCI (2)
*Jun 27 22:15:09.284: Command Sent:
*Jun 27 22:15:09.284:
                       word 0: 0x01050480
*Jun 27 22:15:09.284:
                       word 1: 0x00011010
*Jun 27 22:15:09.284: word 2: 0x0200000
*Jun 27 22:15:09.284: word 3: 0x00010003
*Jun 27 22:15:09.284: word 4: 0x00200020
*Jun 27 22:15:09.284: word 5: 0x64B30000
*Jun 27 22:15:09.284:
                       word 6: 0x10C00000
*Jun 27 22:15:09.284:
                       word 7: 0x86850000
*Jun 27 22:15:09.284:
                       word 8: 0x00010040
*Jun 27 22:15:09.284:
                       word 9: 0x0000000
*Jun 27 22:15:09.284: Command Indication:
*Jun 27 22:15:09.284:
                       word 0: 0x00010000
*Jun 27 22:15:09.284:
                       word 1: 0x00011110
*Jun 27 22:15:09.284:
                       word 2: 0x02000000
*Jun 27 22:15:09.284:
                       word 3: 0x0001003D
*Jun 27 22:15:09.284: ACK received = 200 usecs
*Jun 27 22:15:09.284: ATM2/0: Setup_Cos: vc:4 wred_name:- max_q:0
```

L

# Feature Information for ATM-0C3-POM Modules

Table 5 lists the release history for this feature.

Not all commands may be available in your Cisco IOS software release. For release information about a specific command, see the command reference documentation.

Cisco IOS software images are specific to a Cisco IOS software release, a feature set, and a platform. Use Cisco Feature Navigator to find information about platform support and Cisco IOS software image support. Access Cisco Feature Navigator at http://www.cisco.com/go/fn. You must have an account on Cisco.com. If you do not have an account or have forgotten your username or password, click **Cancel** at the login dialog box and follow the instructions that appear.

Note

Table 5 lists only the Cisco IOS software release that introduced support for a given feature in a given Cisco IOS software release train. Unless noted otherwise, subsequent releases of that Cisco IOS software release train also support that feature.

### Table 5 Feature Information for ATM-OC3-POM Modules

| Feature Name                 | Releases   | Feature Information                                                                                                    |
|------------------------------|------------|----------------------------------------------------------------------------------------------------|
| NM-1A-OC3-POM Network Module | 12.4(3)    | The NM-1A-OC3-POM network module is a high<br>performance single-width, single-port ATM network<br>module, utilizing an optical carrier level 3 (OC-3) link. The<br>ATM interface is a small form-factor pluggable (SFP)<br>optical port. Fiber-optic cables to the network are attached<br>to an SFP module that is inserted into the SFP port. The<br>network module has 3 modes of operation: multimode<br>(MM), single mode intermediate reach (SMIR), and single<br>mode long reach (SMLR). This hardware feature is<br>supported on Cisco 3800 series routers. |
|                              | 12.4(4)T3  | <ul> <li>The following feature was added in this release:</li> <li>Toubleshooting High Latency and Output Drop Rates in Low Bandwidth PVCs</li> </ul>                                                                                                    |
|                              | 12.4(15)T4 | The feature Toubleshooting High Latency and Output Drop<br>Rates in Low Bandwidth PVCs was enhanced by extending<br>the support of the <b>queue-depth</b> command to include PVC<br>bundles.                                                                                                    |

CCVP, the Cisco logo, and Welcome to the Human Network are trademarks of Cisco Systems, Inc.; Changing the Way We Work, Live, Play, and Learn is a service mark of Cisco Systems, Inc.; and Access Registrar, Aironet, Catalyst, CCDA, CCDP, CCIE, CCIP, CCNA, CCNP, CCSP, Cisco, the Cisco Certified Internetwork Expert logo, Cisco IOS, Cisco Press, Cisco Systems, Cisco Systems Capital, the Cisco Systems logo, Cisco Unity, Enterprise/Solver, EtherChannel, EtherFast, EtherSwitch, Fast Step, Follow Me Browsing, FormShare, GigaDrive, HomeLink, Internet Quotient, IOS, iPhone, IP/TV, iQ Expertise, the iQ logo, iQ Net Readiness Scorecard, iQuick Study, LightStream, Linksys, MeetingPlace, MGX, Networkers, Networking Academy, Network Registrar, PIX, ProConnect, ScriptShare, SMARTnet, StackWise, The Fastest Way to Increase Your Internet Quotient, and TransPath are registered trademarks of Cisco Systems, Inc. and/or its affiliates in the United States and certain other countries.

All other trademarks mentioned in this document or Website are the property of their respective owners. The use of the word partner does not imply a partnership relationship between Cisco and any other company. (0711R)

Any Internet Protocol (IP) addresses used in this document are not intended to be actual addresses. Any examples, command display output, and figures included in the document are shown for illustrative purposes only. Any use of actual IP addresses in illustrative content is unintentional and coincidental.

© 2005, 2006 Cisco Systems, Inc. All rights reserved.